# **REGISTERING FOR AN INDIVIDUAL PACER ACCOUNT**

If you share a PACER account, or do not have one yet, please follow these steps:

- 1 GO TO pacer.uscourts.gov
- 2 CLICK Register for an Account ON THE MENU BAR

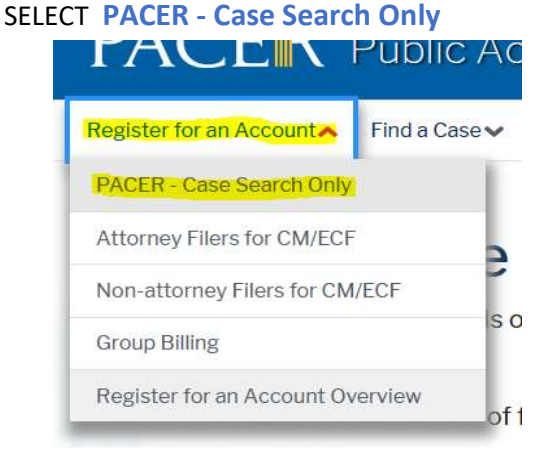

**3** CLICK THE BLUE **Register for a PACER account** BOX TOWARDS THE BOTTOM OF THE PAGE

**Register for a PACER account** 

#### **4** ENTER ALL OF THE REQUIRED INFORMATION

## AS THE User Type , SELECT ATTORNEY AND CLICK Next

(\* NON-ATTORNEY USERS WITH PRO SE E-FILING ACCESS CAN SELECT INDIVIDUAL \*)

| Communication                         | attorney@lawfirm.com                                                                   |   |
|---------------------------------------|----------------------------------------------------------------------------------------|---|
| User Type *                           | Select User Type                                                                       |   |
| Check here if this account w<br>Panel | FEDERAL JUDICIARY<br>STATE OR LOCAL GOVERNMENT<br>************************************ | ^ |
| User Verification *                   | PLAINTIFF, DEFENDANT, OR DEBTOR IN A CASE ATTORNEY                                     | > |
|                                       | Next Reset Cancel                                                                      |   |

# 5 CREATE YOUR Username AND Password SET YOUR Security Questions AND CLICK Next

| User Information       |                          |  |
|------------------------|--------------------------|--|
| * Required Information |                          |  |
| Generate Username      | Check Username Available |  |
| Username *             |                          |  |
| Password *             |                          |  |
| Confirm Password *     |                          |  |
| Security Question 1 *  | Select a Question        |  |
| Security Answer 1 *    |                          |  |
| Security Question 2 *  | Select a Question        |  |
| Security Answer 2 *    |                          |  |
|                        |                          |  |

### 6 ENTER YOUR PAYMENT INFORMATION AND CLICK Next

### 7 READ AND CHECK THE Acknowledgement of Policies and Procedures

#### CLICK Submit

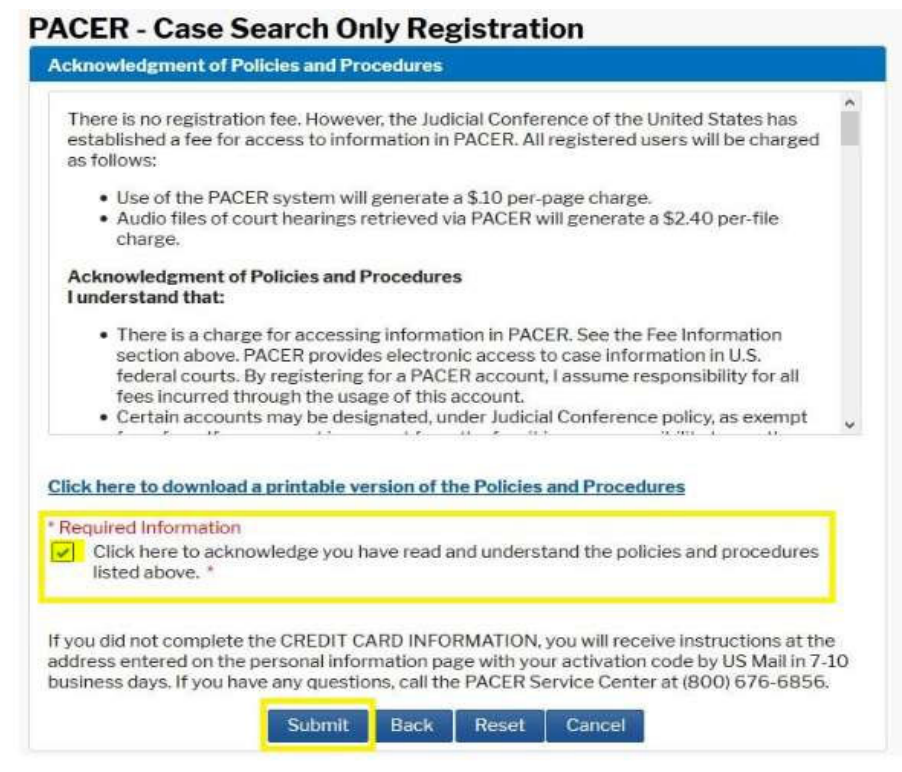

#### 8 YOU WILL RECEIVE A CONFIRMATION PAGE

#### PACER - Case Search Only Registration

Thank you for registering with the PACER Service Center!

Thank you for registering.

FOR ANY REGISTRATION QUESTIONS, CONTACT PACER (800) 676-6856